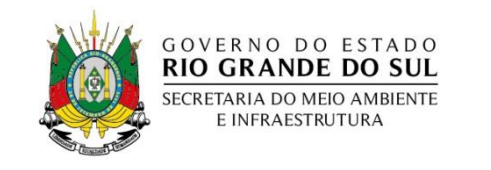

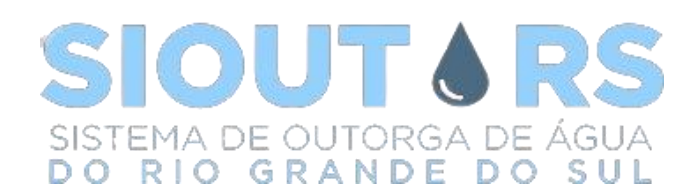

# Atestado para empresas perfuradoras

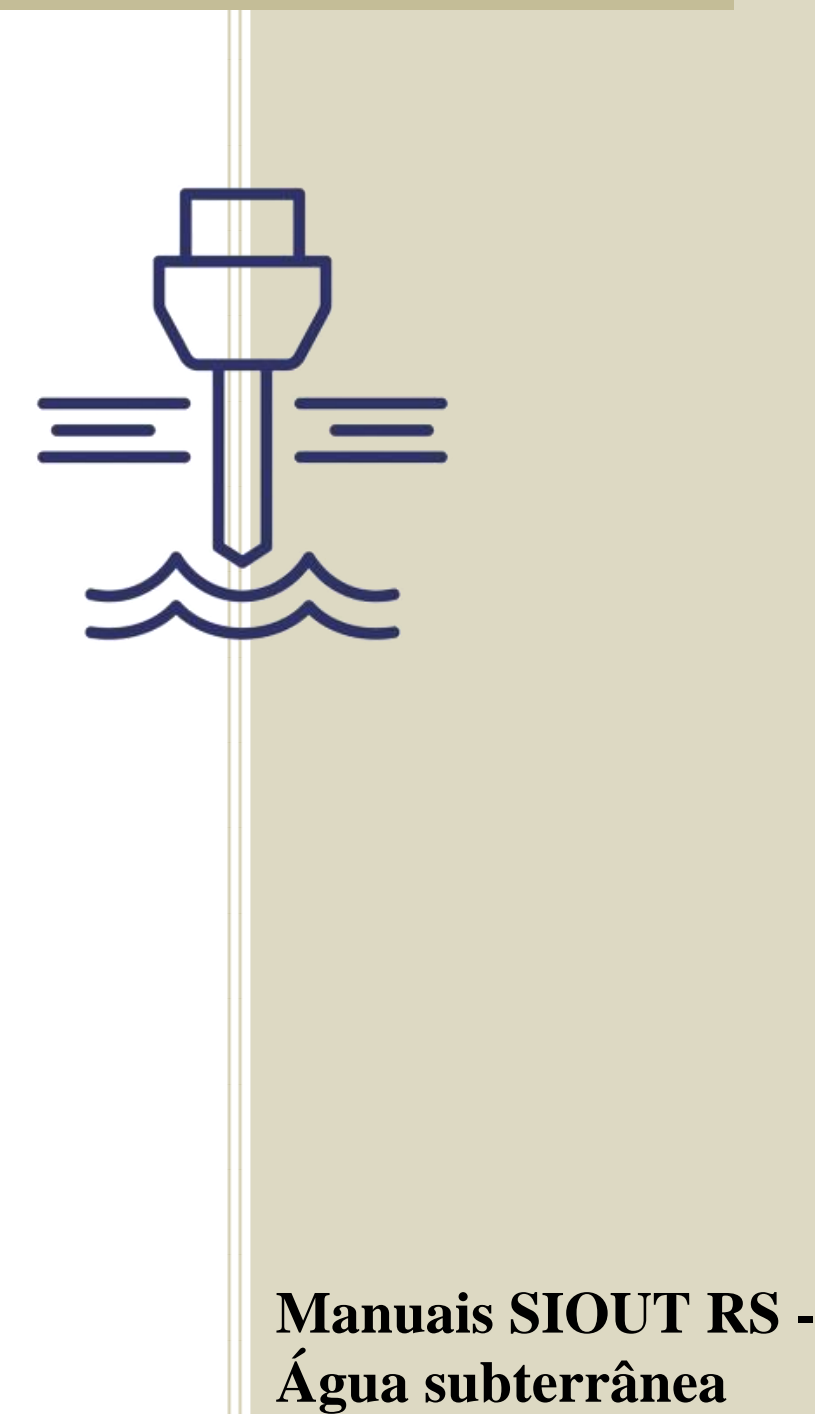

Versão 1 - Publicada em 12/03/2024

# Sumário

| 1.   | Introdução                                                                  |                                                                 |  |  |
|------|-----------------------------------------------------------------------------|-----------------------------------------------------------------|--|--|
| 1.1. | Sistema de Outorga de Água do Rio Grande do Sul – SIOUT RS                  |                                                                 |  |  |
| 2.   | Solicitação de atestado de empresa perfuradora5                             |                                                                 |  |  |
| 2.1. | Empresa perfuradora ainda não cadastrada                                    |                                                                 |  |  |
|      | 2.1.1.                                                                      | Identificação                                                   |  |  |
|      | 2.1.2.                                                                      | Contato                                                         |  |  |
|      | 2.1.3.                                                                      | Endereço de correspondência7                                    |  |  |
|      | 2.1.4.                                                                      | Representantes legais                                           |  |  |
|      | 2.1.5.                                                                      | Verificação                                                     |  |  |
| 2.2. | 2. Empresa perfuradora cadastrada                                           |                                                                 |  |  |
|      | 2.2.1.                                                                      | Contrato de razão social9                                       |  |  |
|      | 2.2.2.                                                                      | Certidão de registro de pessoa jurídica emitida pelo CREA RS 10 |  |  |
|      | 2.2.3. Certidão(ões) de registro de profissional emitida pelo CREA RS do(s) |                                                                 |  |  |
|      | responsável(is) técnico(s) 10                                               |                                                                 |  |  |
|      | 2.2.4.                                                                      | ART do(s) responsável(is) técnico(s)11                          |  |  |
|      | 2.2.5.                                                                      | Ficha cadastral11                                               |  |  |
|      | 2.2.6.                                                                      | Planilha de equipamentos                                        |  |  |
| 3.   | Fluxogra                                                                    | mas15                                                           |  |  |
| 3.1. | Empr                                                                        | e <mark>sa perfuradora ainda não cadastrada</mark> 16           |  |  |
| 3.2. | Empr                                                                        | esa perfuradora cadastrada17                                    |  |  |

### 1. Introdução

Este documento é um guia para solicitação de atestado para empresas perfuradoras de poços, no Sistema de Outorga de Água do Rio Grande do Sul – SIOUT RS. Através deste guia, o usuário terá uma visão geral do funcionamento do sistema, fluxos e procedimentos para solicitação de autorização prévia de atestado para empresas perfuradoras. Ficamos à disposição para sugestões de melhorias/complementações, que podem ser enviadas através do e-mail siout@sema.rs.gov.br.

## 1.1. Sistema de Outorga de Água do Rio Grande do Sul – SIOUT RS

O <u>SIOUT RS</u> é um conjunto de soluções sistêmicas baseadas em conhecimento para gestão de recursos hídricos e informações climatológicas consolidadas, visando à modernização da gestão integrada dos atos autorizativos de recursos hídricos do Estado do Rio Grande Sul.

Possui como um de seus objetivos fundamentais permitirem que a Secretaria do Ambiente e Infraestrutura do Rio Grande do Sul – SEMA RS tenha uma visão conjunta da disponibilidade hídrica e possíveis conflitos nos usos da água, possibilitando estabelecer políticas governamentais integradas à Regularização Ambiental do Estado.

Associada a esta vertente, o sistema proporciona o aperfeiçoamento e gerenciamento das concessões e administração de atos inerentes às outorgas de uso de água, por meio de ferramentas que exploram as informações relativas a recursos hídricos. Esse serviço garante ao Departamento de Gestão de Recursos Hídricos e Saneamento – DRHS a visualização sistemática das diferentes variáveis, visando à estimativa das condições hidrológicas no Estado.

Através do módulo de Cadastro de Uso da Água, o sistema recebe as informações que caracterizam todos os usos de água do Estado. Tal cadastro é o passo inicial para a regularização e concessão dos atos de outorga.

Estes cadastros são cruzados com a base de dados de disponibilidade hídrica, fornecendo suporte à gestão dos recursos, conferindo uma informação mais rápida e qualificada referente à disponibilidade de água do Estado. Este trabalho diminui o tempo de resposta da SEMA RS para os usuários de água, bem como torna mais eficiente à administração de eventuais problemas de conflito pelo uso da água e demais situações relativas à gestão. De forma complementar, o sistema também é de interesse público, permitindo à sociedade consultas acerca das propriedades hídricas do Estado.

### 2. Solicitação de atestado de empresa perfuradora

Inicialmente, para acessar o SIOUT RS, é necessário entrar no sistema com a credencial de acesso do responsável pelo processo (operador), para solicitar Atestado de Empresa Perfuradora. Este acesso só é possível através de pessoa física (CPF), uma vez que pessoa jurídica (CNPJ) não recebe esta credencial. Para mais informações sobre cadastro de pessoas físicas e/ou jurídicas, bem como sobre obtenção de login, acessar a seção 'Cadastro de pessoa (física ou jurídica), diretamente na <u>página da Divisão de Outorga - DIOUT</u>. A página inicial do sistema, após o login, é mostrada na <u>figura 2.1</u>, onde se destaca a seção 'Cadastro de Empresas Perfuradoras'.

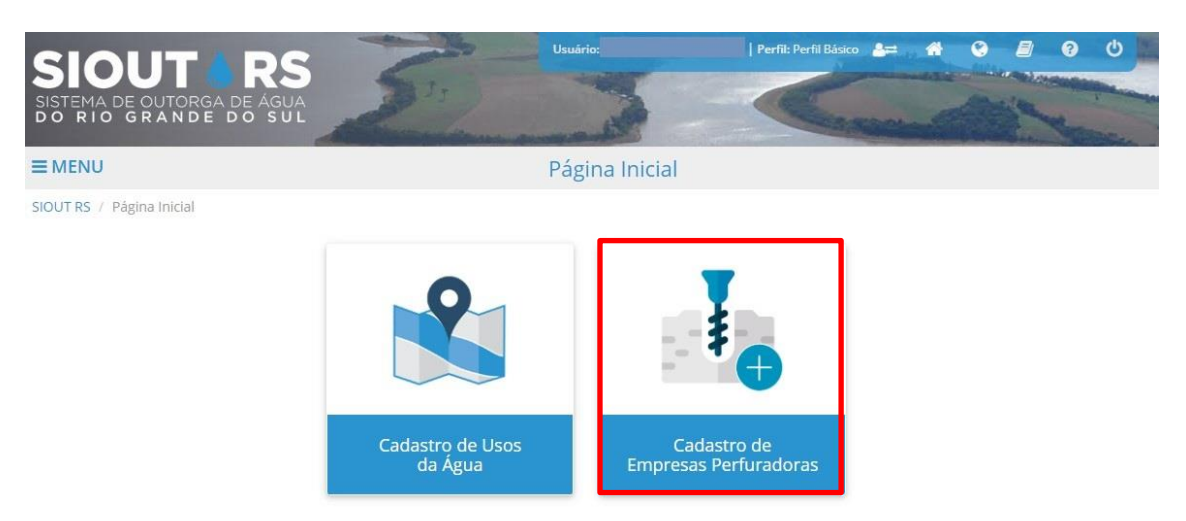

Figura 2.1: Página inicial do sistema.

Essa seção lista as empresas perfuradoras cadastradas no sistema pelo operador. Caso necessário, utilize a pesquisa para encontrar uma empresa específica. Para iniciar uma nova solicitação de atestado de empresa perfuradora, acesse a opção 'Cadastrar nova empresa perfuradora'.

# 2.1. Empresa perfuradora ainda não cadastrada

#### 2.1.1. Identificação

Caso a empresa perfuradora ainda não possua cadastro de pessoa jurídica previamente, será apresentado aviso, conforme <u>figura 2.2</u>, de que o CNPJ ainda não está cadastrado na base de dados do SIOUT RS. Ao ler o aviso, selecionando o botão 'Ir para Cadastro de Pessoa', serão abertos os mesmos campos descritos na seção 'Cadastro de pessoa (física ou jurídica)', disponível diretamente na <u>página da Divisão de Outorga - DIOUT</u>, para que as informações desta empresa sejam cadastradas. Na aba 'Identificação' constará a indicação da 'Razão social', 'Nome fantasia' e 'Inscrição estadual', sendo os dois últimos opcionais (não obrigatórios). Se a pessoa jurídica em questão já possuir cadastro, os dados dessa etapa serão puxados automaticamente, devendo pular ao capítulo <u>2.2</u>.

Figura 2.2: Aviso de pessoa jurídica não cadastrada no SIOUT RS.

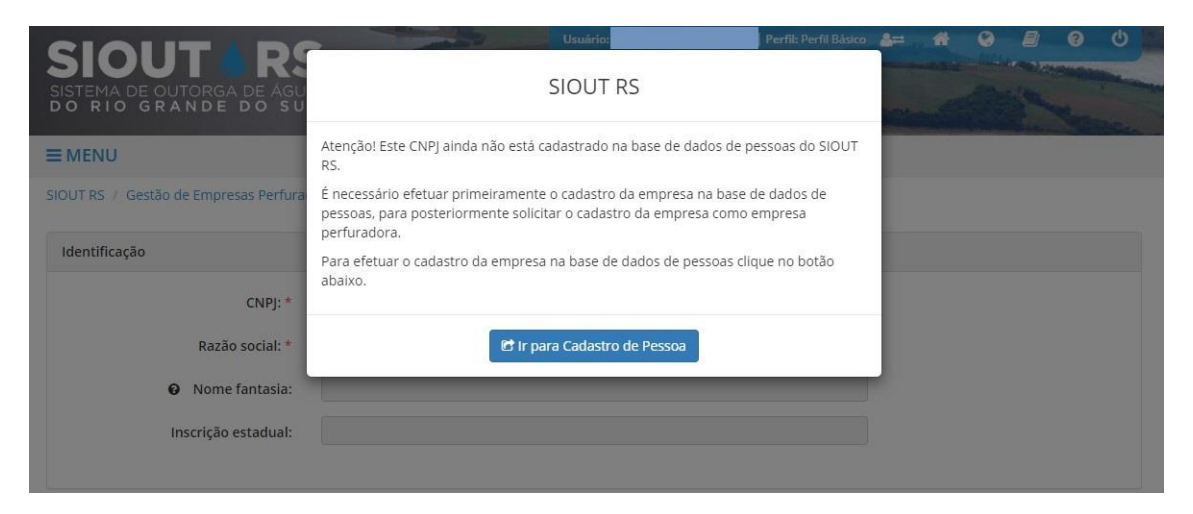

#### **2.1.2.** Contato

Serão abertos os mesmos campos descritos na seção 'Cadastro de pessoa (física ou jurídica)', disponível diretamente na <u>página da Divisão de Outorga - DIOUT</u>, para que as informações desse novo usuário sejam cadastradas: contatos de e-mail, telefone e celular, conforme disposto na <u>figura 2.3</u>. Se a pessoa jurídica em questão já possuir cadastro, os dados dessa etapa serão puxados automaticamente, devendo pular ao capítulo <u>2.2</u>.

#### Figura 2.3: Aba 'Contato' do cadastro.

| Contato              |  |
|----------------------|--|
|                      |  |
| Reinsira o e-mail: * |  |
| Telefone: *          |  |
| Celular:             |  |
|                      |  |

#### 2.1.3. Endereço de correspondência

Serão abertos os mesmos campos descritos na seção 'Cadastro de pessoa (física ou jurídica)', disponível diretamente na <u>página da Divisão de Outorga - DIOUT</u>, para que as informações desse novo usuário sejam cadastradas: logradouro, número/Km (se aplicável), complemento, bairro, Estado (UF), município, distrito e CEP, conforme disposto na <u>figura 2.4</u>. Se a pessoa jurídica em questão já possuir cadastro, os dados dessa etapa serão puxados automaticamente, devendo pular ao capítulo <u>2.2</u>.

Figura 2.4: Aba 'Endereço de correspondência' do cadastro.

| Endereço de correspondência |             |               |           |   |
|-----------------------------|-------------|---------------|-----------|---|
| Logradouro: *               |             |               |           |   |
| Número/Km: *                | Sem número  | Compleme      | ento:     |   |
| Bairro: *                   |             | UF: *         | Selecione | ~ |
| Município: *                | Selecione 🗸 | Ø Distrito: * | Selecione | ~ |
| CEP:*                       |             | Caixa postal: |           |   |
|                             |             |               |           |   |

#### 2.1.4. Representantes legais

Serão abertos os mesmos campos descritos na seção 'Cadastro de pessoa (física ou jurídica)', disponível diretamente na <u>página da Divisão de Outorga - DIOUT</u>, para que se indique o representante legal, **a quem a norma jurídica confere poderes para administrar, representar e responder pelos atos da entidade ou empresa**, conforme

disposto na <u>figura 2.5</u>. Se a pessoa jurídica em questão já possuir cadastro, os dados dessa etapa serão puxados automaticamente, devendo pular ao capítulo <u>2.2</u>.

Caso o representante legal (pessoa física) indicado não tenha sido previamente cadastrado no sistema, será direcionado para o cadastro deste, conforme campos descritos na seção 'Cadastro de pessoa (física ou jurídica)', disponível diretamente na página da Divisão de Outorga - DIOUT. Se já cadastrado, automaticamente será puxado o nome do representante legal e liberado espaço para upload de documento comprobatório do vínculo deste com a pessoa jurídica em questão (empresa perfuradora). O documento para comprovação do vínculo poderá ser ata de posse, estatuto, contrato social, declaração ou procuração.

Figura 2.5: Aba 'Representantes legais' do cadastro.

| Representantes legais                                                                                                    |                                            |  |  |  |  |
|----------------------------------------------------------------------------------------------------|--------------------------------------------|--|--|--|--|
| Somente os representantes legais adicionados receberão as credenciais de acesso ao SIOUT RS.<br>Pesquisa de representante legal |                                            |  |  |  |  |
| • CPF: *                                                                                                    |                                            |  |  |  |  |
| Nome do representante legal: *                                                                                                  |                                            |  |  |  |  |
| Representantes legais adicionados                                                                                               | Nenhum representante legal foi adicionado! |  |  |  |  |

Após indicação do representante legal e upload do documento comprobatório, bastará clicar no botão 'Adicionar representante, que se encontra logo abaixo, para finalizar esta adição.

#### 2.1.5. Verificação

Será exigida uma verificação ('Não sou um robô'), para realizar a marcação e assim permitir a conclusão do cadastro de pessoa jurídica, clicando em 'Cadastrar', conforme disposto na <u>figura 2.6</u>. Se a pessoa jurídica em questão já possuir cadastro, os dados dessa etapa serão puxados automaticamente, devendo pular ao capítulo <u>2.2</u>.

| Verificação |                 |
|-------------|-----------------|
|             | Não sou um robô |

Após finalização do cadastro de pessoa jurídica, deverá acessar novamente o módulo 'Cadastro de Empresas Perfuradoras', repetindo o procedimento descrito no resumo do <u>capítulo 2</u> (antes do capítulo <u>2.1</u>). Após, seguir para o capítulo <u>2.2</u>.

#### 2.2. Empresa perfuradora cadastrada

Com a empresa perfuradora já com cadastro de pessoa jurídica, uma vez inserido o CNPJ, o SIOUT RS irá puxar os dados de identificação, contatos, endereço de correspondência e representantes legais previamente cadastrados, liberando os campos para upload dos documentos obrigatórios, necessários para encaminhamento de solicitação de atestado de empresa perfuradora.

Atenção! Para prosseguimento ao capítulo <u>2.2.1</u>, destacamos que é obrigatória adesão, por parte da empresa perfuradora, ao disposto na <u>Resolução do Conselho de</u> <u>Recursos Hídricos do Rio Grande do Sul – CRH nº 422, de 28 de dezembro de 2022</u>, alterada pelas <u>Resoluções CRH nº 432</u>, de 26 de maio de 2023, e <u>nº 433</u>, de 12 de junho <u>de 2023</u>, onde se estabeleceu as características mínimas do sistema de rastreamento, monitoramento e localização dos equipamentos de perfuração de poços tubulares e pequeno diâmetro, conforme determina o Art. 35°, § 2°, da <u>Resolução CRH nº 141/2014</u>, e <u>homologação de empresas habilitadas ao serviço de rastreamento e monitoramento</u>. Somente após contrato firmado entre empresa perfuradora e de rastreamento (homologada) será possível avaliar o deferimento de um pedido de atestado.

#### 2.2.1. Contrato de razão social

Deverá ser anexado contrato de razão social da empresa, constando na descrição do objeto as atividades exercidas como, por exemplo, "Perfuração e construção de poços de água".

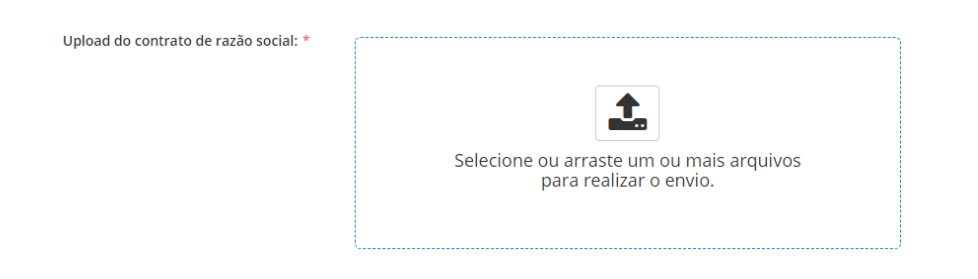

Figura 2.7: Upload do contrato de razão social.

# 2.2.2. Certidão de registro de pessoa jurídica emitida pelo CREA RS

Deverá ser anexada certidão de registro de pessoa jurídica, emitida pelo Conselho Regional de Engenharia e Agronomia do Rio Grande do Sul – CREA RS, com registro e especificações das atividades exercidas e responsáveis técnicos habilitados para a atividade, que no caso de perfuração de poços deverá ser geólogo ou engenheiro de minas, devidamente registrados e sem débito de anuidade ou auto de infração no CREA RS.

Figura 2.8: Upload da certidão de registro de pessoa jurídica emitida pelo CREA RS.

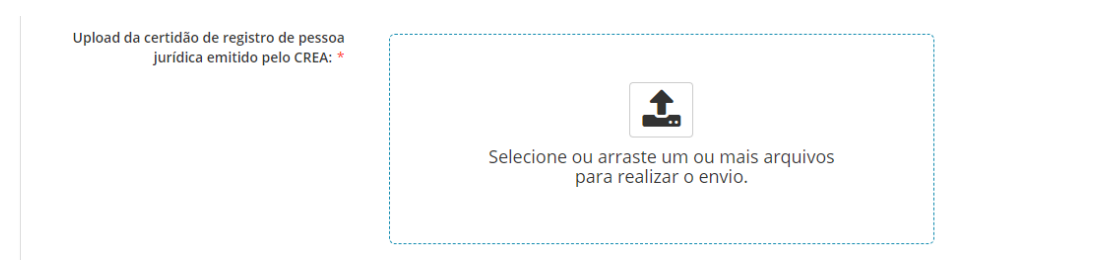

## 2.2.3. Certidão(ões) de registro de profissional emitida pelo CREA RS do(s) responsável(is) técnico(s)

Deverá ser anexada certidão(ões) de registro de profissional do(s) responsável(is) técnico(s), emitida pelo CREA RS, habilitados para a atividade de perfuração de poços, no caso geólogo ou engenheiro de minas, devidamente registrados (vigentes) e sem débito de anuidade ou auto de infração no conselho.

Figura 2.9: Upload da(s) certidão(ões) de registro de profissional emitida pelo CREA RS do(s) responsável(is) técnico(s).

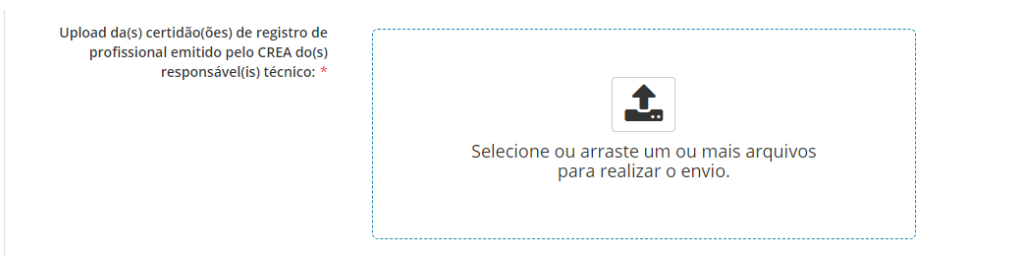

#### 2.2.4. ART do(s) responsável(is) técnico(s)

Deverá ser anexada Anotação de Responsabilidade Técnica – ART de cargo e função do(s) responsável(is) técnico(s), emitida(s) pelo CREA RS, habilitados para a atividade de perfuração de poços, no caso geólogo ou engenheiro de minas, devidamente registrados (vigentes) e sem débito de anuidade ou auto de infração no conselho. Destaca-se ainda que 'Certidão de acervo técnico' não será aceita.

Figura 2.10: Upload da(s) ART do(s) responsável(is) técnico(s).

| Upload da ART do(s) responsável(is) técnico: * |                                                                    |
|------------------------------------------------|--------------------------------------------------------------------|
|                                                | <b>1</b>                                                           |
|                                                | Selecione ou arraste um ou mais arquivos<br>para realizar o envio. |
|                                                |                                                                    |

#### 2.2.5. Ficha cadastral

Deverá ser anexada ficha cadastral, onde deverá constar além dos dados da empresa perfuradora de poços e responsável(is) técnico(s), indicação e detalhamento:

- Equipamentos de perfuração: relacionar todos os equipamentos de perfuração, com tipo/marca e profundidade (em metros);
- Teste de bombeamento: identificar a(s) metodologia(s) empregada(s), como 'Recipiente Aferido', 'Vertedouro', 'Orifício Calibrado', entre outros, bem como número de equipes à disposição;
- Análises qualitativas: listar o(s) laboratório(s) utilizado(s) para análise da qualidade da água.

Nesta etapa estará disponível, logo acima do espaço para upload, um modelo de ficha cadastral, conforme se pode verificar na <u>figura 2.11</u>. O arquivo de entrega deverá ser nos formatos .csv, .xls, .xlsx ou .ods, com tamanho máximo de 15 megabits – MB.

Figura 2.11: Upload da ficha cadastral, com destaque para o modelo disponível.

|                                | Modelo da ficha cadastra                                           |
|--------------------------------|--------------------------------------------------------------------|
| O Upload da ficha cadastral: * |                                                                    |
|                                |                                                                    |
|                                | Selecione ou arraste um ou mais arquivos<br>para realizar o envio. |
|                                |                                                                    |

#### 2.2.6. Planilha de equipamentos

Deverá ser anexada planilha de equipamentos, que contemplem tudo que se faz necessário para estar em conformidade às normas técnicas da Associação Brasileira de Normas Técnicas – ABNT e Diretriz Técnica do DRHS, onde deverá constar:

- Perfuratriz: relacionar os tipos, quantidades, marcas, modelos, ano, capacidade (em toneladas) e capacidade de perfuração (em metros) para cada uma;
- Equipamentos e acessórios complementares: relacionar quantidades, marcas, modelos, ano e capacidades, referentes a compressores de ar comprimido e bomba de lima, por exemplo. Deverá indicar ainda a quantidade (em metros) para cada diâmetro de hastes de perfuração, bem como quantidade de peças para

cada diâmetro de martelos de perfuração e brocas, sejam elas tricônica, de arrasto, PDC, trepano, de reabertura com furo guia ou bit para martelo pneumático;

 Métodos de perfuração que a empresa tem capacidade de aplicar: indicar os métodos possíveis, entre rotativo com circulação direta, rotativo com circulação reversa, martelo de fundo/pneumática ou percussão a cabo.

Nesta etapa estará disponível, logo acima do espaço para upload, um modelo de planilha de equipamentos, conforme se pode verificar na <u>figura 2.12</u>. O arquivo de entrega deverá ser nos formatos .csv, .xls, .xlsx ou .ods, com tamanho máximo de 15 MB.

Figura 2.12: Upload da planilha de equipamentos, com destaque para o modelo disponível.

| A Unload da planilha de equinamentos: * | Modelo de planilha de equipamento                                  |
|-----------------------------------------|--------------------------------------------------------------------|
| Upload da planilha de equipamentos: *   | Selecione ou arraste um ou mais arquivos<br>para realizar o envio. |
|                                         |                                                                    |

Após concluir o cadastro e upload de todos os documentos solicitados, poderá finalizar a solicitação clicando em 'Finalizar', exibindo assim aviso conforme destacado na figura 2.13, indicando que a solicitação será encaminhada para análise técnica, após a geração e pagamento de guia de arrecadação, conforme previsto na Lei Estadual nº 15.017, de 13 de julho de 2017, que dispõem sobre as taxas de serviços diversos, relativas a recursos hídricos. Após o pagamento, deverá aguardar o reconhecimento automático pelo sistema, a partir do qual o processo será encaminhado para a efetiva análise técnica.

| • Upload da ficha cadastral: *          | Cadastro de empresa perfuradora                                                                                                    |              |
|-----------------------------------------|----------------------------------------------------------------------------------------------------|--------------|
| Atençãol S<br>DRH, para<br>Para que a   | erá necessário encaminhar o seu cadastro de empresa perfuradora para o<br>que seus dados e documentos sejam analisados.<br>análise ocorra a guia que será gerada deve ser paga. |              |
| Tem certez                              | ta que deseja finalizar e enviar este cadastro para a análise?                                                                                                    |              |
|                                         | ficha_cadastral_1.xlsx                                                                                                    |              |
|                                         | Modelo de planilha de equipamento                                                                                                    |              |
| O Upload da planilha de equipamentos: * | Selecione ou arraste um ou mais arquivos<br>para realizar o envio.                                                                                                    |              |
|                                         | Arquivo(s) enviado(s):                                                                                                    |              |
|                                         | planilha_equipamentos_1.xlsx                                                                                                    |              |
|                                         |                                                                                                    |              |
| R Sair do cadastro                      |                                                                                                    | ✓ Finalizar  |
|                                         |                                                                                                    | ↓ Thitunizur |

Figura 2.13: Aviso durante conclusão da solicitação de atestado de empresa perfuradora.

Atenção! Após análise e não havendo mais inconsistências, será emitido atestado de empresa perfuradora, com validade condicionada à validade das certidões emitidas pelo Conselho Regional de Engenharia e Agronomia do Rio Grande do Sul – CREA RS. Posteriormente, se optar por editar o cadastro, será encaminhada nova solicitação, havendo emissão de nova guia de arrecadação e consequente envio para nova análise.

# 3. Fluxogramas

#### 3.1. Empresa perfuradora ainda não cadastrada

Figura 3.1: Cadastro de pessoa jurídica.

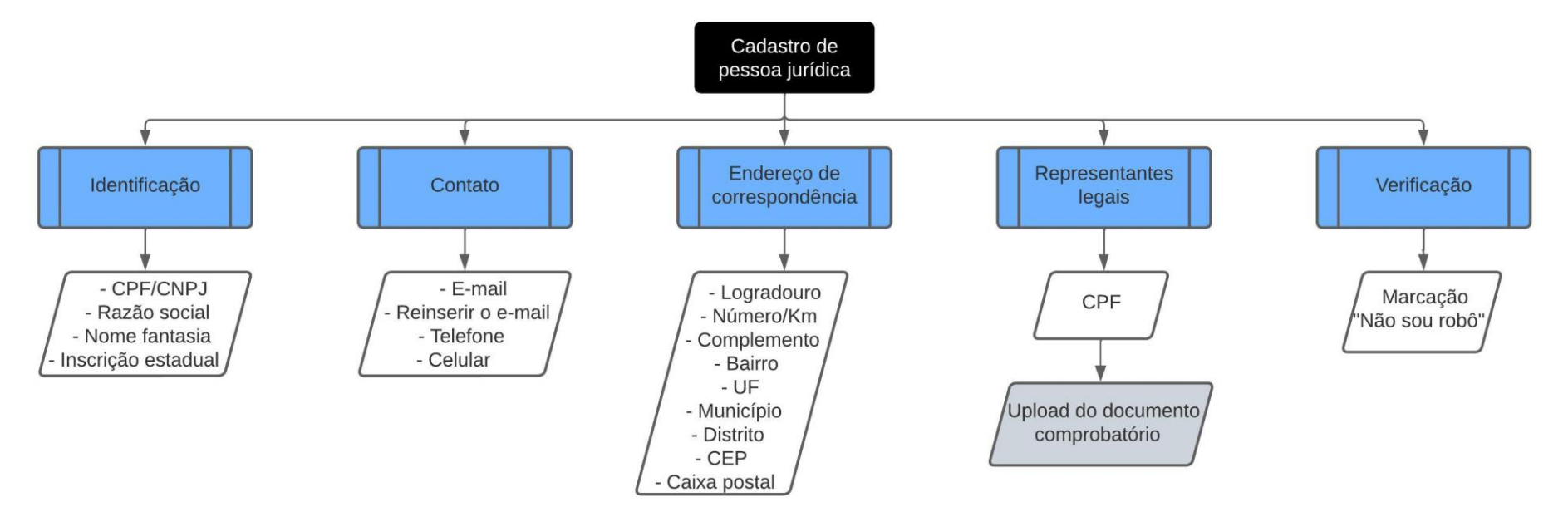

#### 3.2. Empresa perfuradora cadastrada

Figura 3.2: Solicitação de atestado para empresa perfuradora.

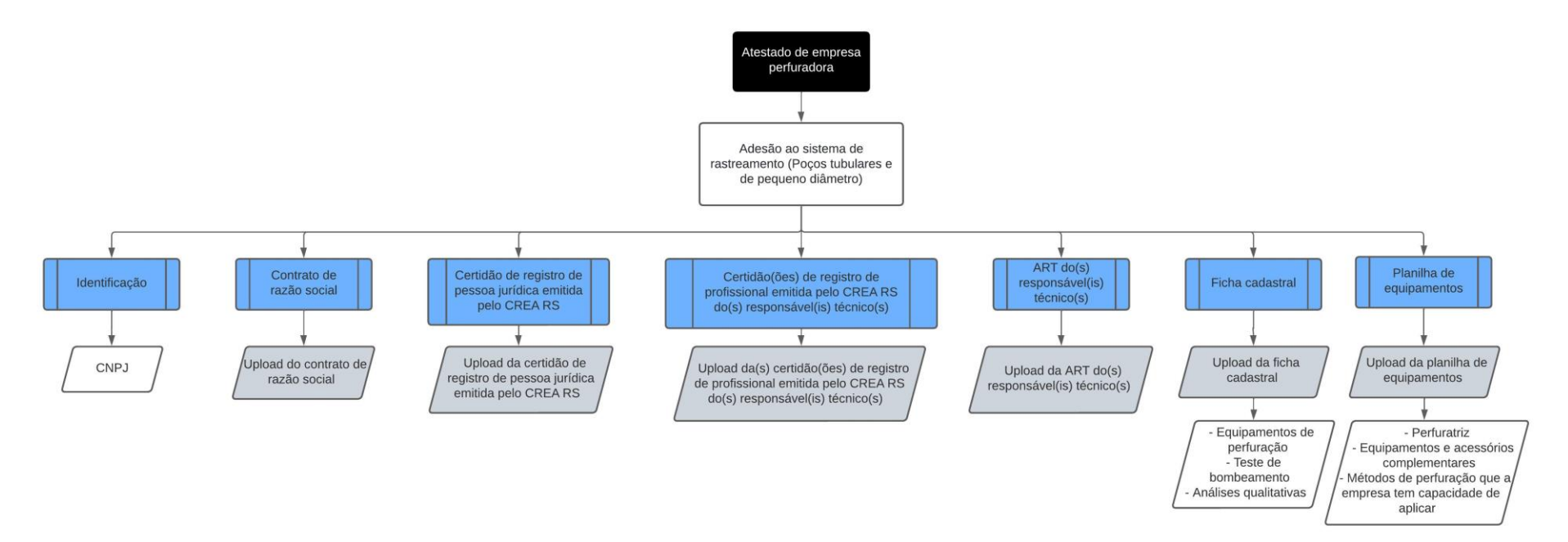